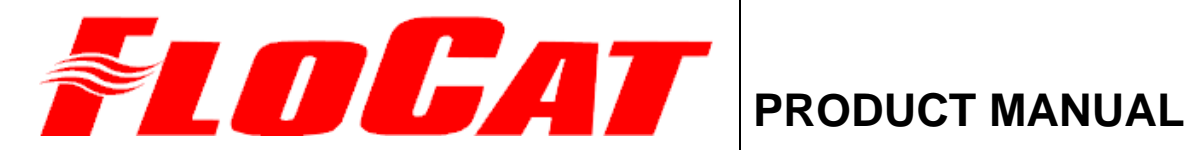

FloCat MFE Electromagnetic Flow Meter

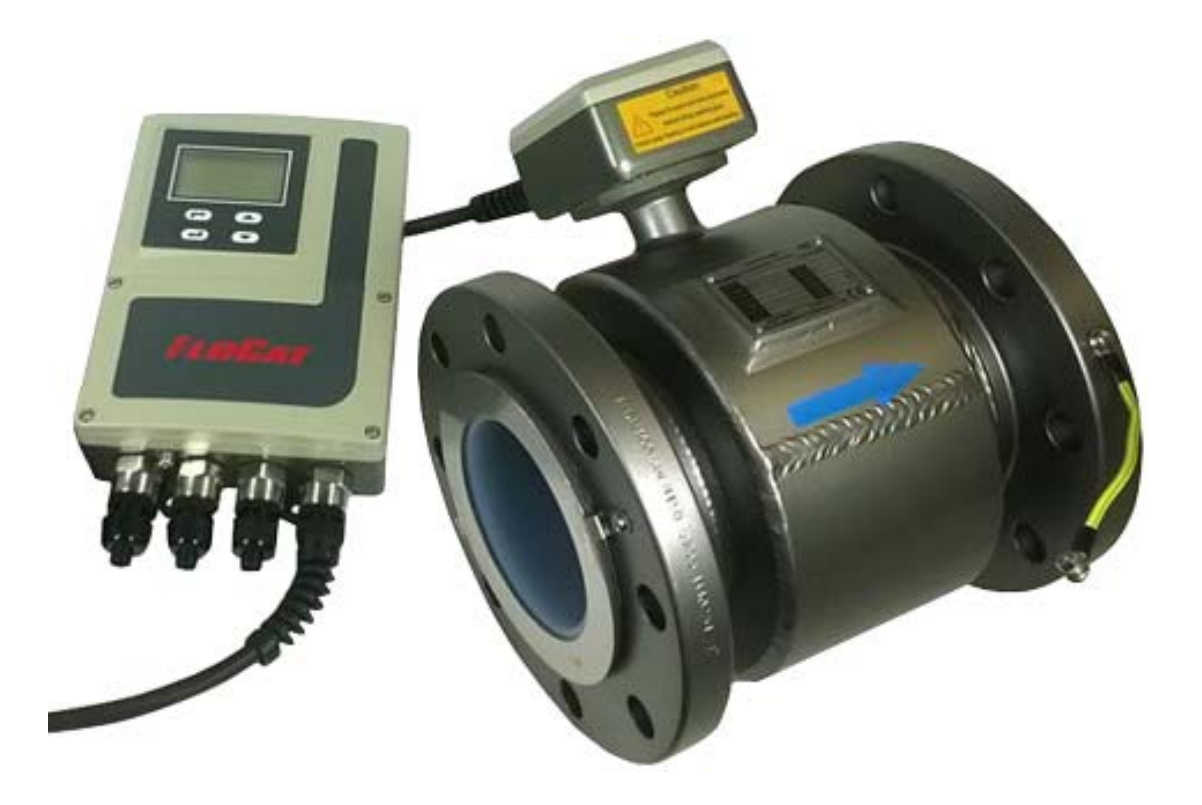

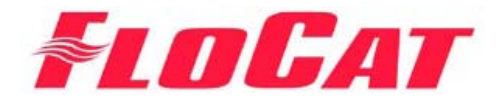

# Flocat Electromagnetic Flowmeter

# **Operation Manual**

### **Table of Contents**

| Part 1. 3-line Display on Transmitter                      | 2  |
|------------------------------------------------------------|----|
| Main Interface                                             | 2  |
| Part 2. Programming Guide                                  | 4  |
| (1) Setting flow                                           | 6  |
| (2) Setting 4-20mA                                         | 7  |
| (3) Setting Pulse Output                                   | 7  |
| (4) Setting Flow Total                                     | 8  |
| (5) Setting Alarm output of channel 1                      | 9  |
| (6) Setting Alarm output of channel 2                      | 9  |
| (7) Setting Alarm                                          | 10 |
| (8) Setting Output of External Control                     | 10 |
| (9) Setting Empty Alarm                                    | 11 |
| (10) Setting Sensor                                        | 11 |
| (11) Setting Test Mode                                     | 12 |
| (12) Setting Circuit Board                                 | 12 |
| (13) Setting Display and Communication                     | 12 |
| (14) Others                                                | 13 |
| Part 2. Troubleshooting Guide                              | 14 |
| (1) No display on transmitter                              | 14 |
| (2) Flow data not displayed on transmitter                 | 15 |
| (3) Flow measurement incorrect                             | 16 |
| (4) Other errors                                           | 17 |
| Appendix 1. Chart – Flow and Pulse spans for various sizes | 18 |

# Part 1. 3-line Display on Transmitter

The standard transmitter has a three-line LCD display for viewing flow data and a four-button keypad for programming the meter. (Explosion proof transmitters have the same three-line LCD display but use four magnetic operating keys).

### **Main Interface**

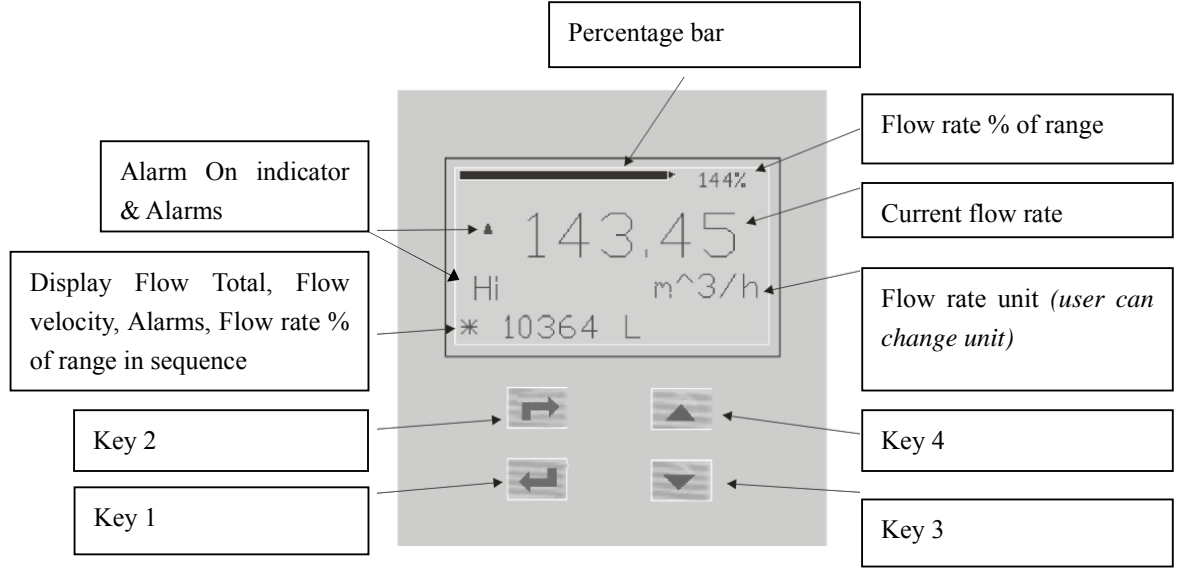

#### (1) Alarm Indicator and Alarms

If Alarm is turned on, a bell icon is displayed on the screen, indicating that the alarm feature is enabled.

The following types of alarms are available and can be displayed on the line below the Alarm indicator. (Note that only Emp-Pipe and Coil alarms are turned on by default)

| Alarm identification displayed | Explanation                                      |  |  |  |  |
|--------------------------------|--------------------------------------------------|--|--|--|--|
| "Fwd"                          | Forward flow alarm                               |  |  |  |  |
| "Rev"                          | Reverse flow alarm                               |  |  |  |  |
| "Cut"                          | Alarm when flow velocity in mm/s below           |  |  |  |  |
|                                | which all outputs are set to zero                |  |  |  |  |
| "High"                         | Alarm when flow excess high limit.               |  |  |  |  |
| "Low"                          | Alarm when flow excess low limit.                |  |  |  |  |
| "Anlg"                         | Alarm when current output exceeds limit          |  |  |  |  |
| "Pulse"                        | Alarm when pulse output exceeds limit            |  |  |  |  |
| "EROM"(eeprom error)           | Alarm when the initial default parameter is lost |  |  |  |  |
| "Copy"                         | Copy initial default parameter                   |  |  |  |  |
| "Emp-Pipe"                     | Alarm when pipe is empty                         |  |  |  |  |
| "Coil"                         | Alarm when excitation coil occurs                |  |  |  |  |

(2) Press Key 1  $\checkmark$  to view the following items on the 3<sup>rd</sup> line in sequence:

- > Forward flow total value
- < Reverse flow total value
- \* Net flow total value (e.g. \* 10364 L)
- V Current flow velocity
- Q current flow rate
- % Flow rate percent of range

(3) Press Key 3 ( **V**) to reset Flow total value.

This task can only be done when the parameter of "Reset Total" is set to "Yes" through the parameter configuration menu (see Part 2 for how). If "Reset Total" is not

changed into "Yes", pressing ( • on the main interface will result in display of "CtrEn=0", which means reset is not successful.

(4) Press Key 2 📂 to enter login screen as shown below:

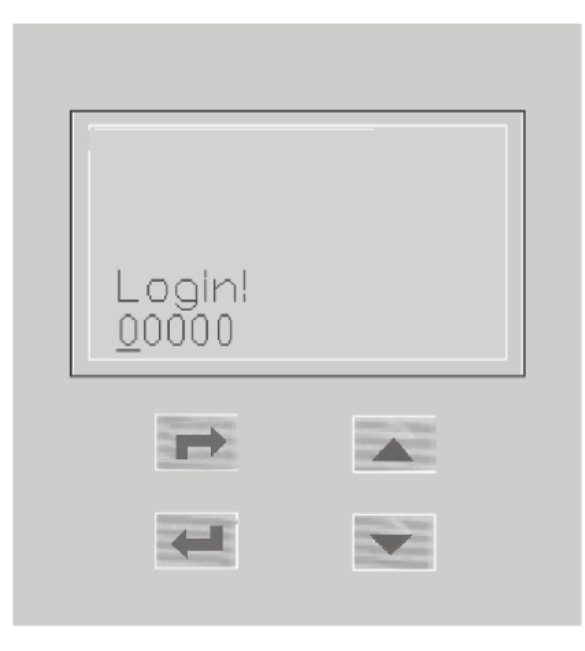

Enter the password as provided. The correct password will bring you into the programming interface. See Part 2 for the parameter settings.

# Part 2. Programming Guide

This section describes how to navigate the menu and configure the parameters according to user's application.

Note: Only user with authorization can perform the following tasks.

| Security setting:                                                                                              |
|----------------------------------------------------------------------------------------------------|
| Note: the password of level 1 and level 2 is all a 5-digit security code. Correct password brings you to the   |
| parameter setting menu.                                                                                        |
| The first level of password is '02041', permitting user to set the parameters; the second level of password is |
| '04121', permitting technician to set the parameters.                                                          |
| To enter password: After getting into the login screen, press key to the digit you want to enter, and          |
| then press either 💽 or 🔺 key to reach the desired digit. Continue until all digits have been set,              |
| and press switch. If a correct password is entered, the parameter setting menu will be displayed and           |
| you will be able to navigate the menu on the next page and perform programming tasks. Otherwise you will       |
| be brought back to the main interface.                                                                         |
|                                                                                                    |
|                                                                                                    |

#### **Configuration Menu Overview**

4-20mA

Full2

4-20mA Zero2

Alarm1

PulseHigh

Alarm2

PulseHigh

Return to 'Flow Span' Press 🗩  $\rightarrow$ Moves -----Page one Page two-----Flow Span Current Pulse Total Unit Alarm1 Alarm2 High Empty pipe Hardware Flow Debug Test Mode Span Input Sensor Id Reset! High Scale (Remark 2) Status Status Alarm Set Fact1 Decimal reset Flow Unit TotalClear Current Pulse Alarm1 Alarm2 Empty pipe Hardware Write Debug Reset Total Low Alarm Sensor Tag Test Out (Remark 1) Enable Value Fact2 Fwd/Tot Low Span Enable Input protect H/L ALM Debug Flow Pulse Total FlowHold Nominal Header Flow Direct Alarm1 Coil Alarm2 Coil HYS Idle Time Test Flow Rev/Tot password Length Damping Value Input Size Pulse Idle Alarm2 FlowCut Velocity Flow Alarm1 Alarm Sensor Test Net Debug Dead Time Span2 Stat Forward Forward Enable Input High Fact1 Percent address Setcon Dead Time Current Alarm1 Alarm2 Input Sensor Test Switch Value IdleState Fact2 Reverce Reverce Frequency Flow Current Alarm1 Alarm2 Test Auto Zero Percent Direct1 LowCut LowCut Current Velocity 4-20mA Alarm2 Test Alarm1 Fact Copy Velocity Cutoff Full1 Empty Empty 4-20mA Alarm1 Alarm2 Test Alarm High High Zero1 Current Alarm2 Low Alarm1 Low Direct2

Press 📜 Mov

0

ñ

5

#### • How to Navigate Menu and Set Parameters:

Press and keypads (**M** or **E** key for explosion-proof transmitter) to cycle through the units till the desired one is found, then press or keypad (+ or – key for explosion-proof transmitter) to change the value. Once the desired value is set, press (E for explosion-proof transmitter) to confirm.

| Item             | R/W | Data Range             | Unit      | Default | Explanation                            |
|------------------|-----|------------------------|-----------|---------|----------------------------------------|
| Flow Span        | W   |                        | Flow Unit | 100     | Flow range (Corresponding to max       |
|                  |     |                        |           |         | value of 4-20mA output)                |
| Flow Unit        | W   | (see <u>Remark 1</u> ) |           | m^3/h   |                                        |
| Flow Damping     | W   | 0~7                    | S         | 3.2     | Nominal time constant                  |
| Dead Time        | W   | 0~7                    | S         | 0.8     | The amount of time the meter will      |
|                  |     |                        |           |         | ignore abnormal flow readings and      |
|                  |     |                        |           |         | hold the last valid reading            |
| Dead Time Switch | W   | 0~100(%)               |           | 30      | If the flow fluctuates more than a set |
|                  |     |                        |           |         | percentage of the flow range, the flow |
|                  |     |                        |           |         | meter will ignore the fluctuation for  |
|                  |     |                        |           |         | the duration of the Dead Time          |
| Flow Percent     | R   |                        |           |         | Flowrate percentage                    |
| Velocity Cutoff  | W   | 0~255                  | ft/s      | 0.1     | Velocity Cutoff. Flow velocity in ft/s |
|                  |     |                        |           |         | below which all outputs are set to     |
|                  |     |                        |           |         | zero                                   |

#### (1) Setting Flow

**<u>Remark 1</u>**: The available Flow Unit options include Ltr/S, Ltr/M, Ltr/H, MLtr/D, M^3/S, M^3/M, M^3/H, M^3/D, Ft^3/S, Ft^3/M, Ft^3/H, Ft^3/D, Gal/S, Gal/M, Gal/H, MGal/D, In^3/S, In^3/M, In^3/H, In^3/D, aFt/H, aFt/D, aIn/H, aIn/D, Bbl/M, Bbl/H, and Bbl/D.

Display of Flow Unit: (Ltr = Liter;  $M^3$  = Meter<sup>3</sup>; Ft = foot ; Gal = gallon; In = inch; aFt = acre-foot; aIn = acre-inch; Bbl = Barrel. S = second; M = Minute; H = Hour; D = Day)

| Flow Unit Ltr/S  | Flow Unit Ltr/M  | Flow Unit Ltr/H  | Flow Unit MLtr/D |
|------------------|------------------|------------------|------------------|
| Flow Unit M^3/S  | Flow Unit M^3/M  | Flow Unit M^3/H  | Flow Unit M^3/D  |
| Flow Unit Ft^3/S | Flow Unit Ft^3/M | Flow Unit Ft^3/H | Flow Unit Ft^3/D |
| Flow Unit Gal/S  | Flow Unit Gal/M  | Flow Unit Gal/H  | Flow Unit MGal/D |
| Flow Unit In^3/S | Flow Unit In^3/M | Flow Unit In^3/H | Flow Unit In^3/D |
| Flow Unit aFt/H  | Flow Unit aFt/D  |                  |                  |
| Flow Unit aIn/H  | Flow Unit aIn/D  |                  |                  |
| Flow Unit Bbl/M  | Flow Unit Bbl/H  | Flow Unit Bbl/D  |                  |

### (2) Setting 4~20mA

| Item            | R/W | Data Range | Unit | Default | Explanation                              |
|-----------------|-----|------------|------|---------|------------------------------------------|
| Current High    | W   | 0~20       | mA   | 20      | Output current in mA for 100% flow       |
|                 |     |            |      |         | range                                    |
| Current Low     | W   | 0~4        | mA   | 4       | Output current in mA for 0% flow         |
|                 |     |            |      |         | range                                    |
| Flow Direct     | W   | [-]/[+]    |      | +       | + is forward direction; - is reverse     |
| Flow Span2      | W   | (%)        |      | 100(%)  | Full scale flow range for second         |
|                 |     |            |      |         | analogue range as percentage of main     |
|                 |     |            |      |         | flow range <b>**SPECIAL ORDER**</b>      |
| Current Value   | R   |            | mA   |         | Present electric current output          |
| Current Direct1 | W   | [-]/[+]    |      | +       | Direction of channel1 current output     |
| 4-20mA Full1    | W   |            |      | 0       | Calibration function. Revised value of   |
|                 |     |            |      |         | channel1 electric current output at full |
|                 |     |            |      |         | scale                                    |
| 4-20mA Zero1    | W   |            |      | 0       | Calibration function. Revised value of   |
|                 |     |            |      |         | channel1 electric current output at zero |
| Current Direct2 | W   | [-]/[+]    |      | +       | Direction of channel2 electric current   |
|                 |     |            |      |         | output **SPECIAL ORDER**                 |
| 4-20mA Full2    | W   |            |      | 0       | Calibration function. Revised value of   |
|                 |     |            |      |         | channel2 electric current output at full |
|                 |     |            |      |         | scale <b>**SPECIAL ORDER**</b>           |
| 4-20mA Zero2    | W   |            |      | 0       | Calibration function. Revised value of   |
|                 |     |            |      |         | channel2 electric current output at zero |
|                 |     |            |      |         | <b>**SPECIAL ORDER**</b>                 |

**Note:** IC1+ is standard for electromagnetic flowmeter. IC2+ is optional item and should be specially indicated at the time of ordering. The value [+] of Current Direct means forward direction of flow and [-] means reverse direction of flow. Flow direction could be changed by changing the value of Flow Direct.

### (3) Setting Pulse Output

| Item            | R/W | Data Range | Unit | Default | Explain                              |  |
|-----------------|-----|------------|------|---------|--------------------------------------|--|
| Pulse Scale     | W   |            |      | 1       | Number of pulses per Total Unit      |  |
| Pulse Span      | W   | 0~2000     | Hz   | 800     | Max output frequency in Hz. The      |  |
|                 |     |            |      |         | recommended span is 800 ~ 1000 Hz.   |  |
|                 |     |            |      |         | Higher values may affect performance |  |
|                 |     |            |      |         | of the flowmeter. Over 3000Hz will   |  |
|                 |     |            |      |         | cause a system reset                 |  |
| Pulse Value     | R   |            | Hz   |         | Present output frequency in Hz       |  |
| Pulse Idle Stat | W   | High/Low   |      | Low     | State when there is no pulse output  |  |
| Pulse Mode      | W   | High/Low   |      |         | Indicates if above or below 4 Hz     |  |

**Note:** The unit of pulse output is the same as Total Unit. 1 Pulse means 1 Total Unit by default. For example, if Total Unit is m<sup>3</sup>, 1 Pulse means 1 m<sup>3</sup>.

Please refer to <u>Appendix 1</u> for the pulse settings for the different sizes of flowmeter. For example, for DN25, the max flow (i.e. Flow Span) is 6 m3/h, Total Unit is ml, then the max pulse (i.e. Pulse Span) = Flow Span x Flow Scale =  $6m3/h \ge 0.1 = 6000000ml/3600s \ge 0.1 = 166.66666667$  ml/s = 166.66666667 Hz.

Forward Total Flow is output through FOUTA, and reverse Total Flow is output through FOUTB.

| Item           | R/W | Data Range             | Unit | Default | Explanation                              |
|----------------|-----|------------------------|------|---------|------------------------------------------|
| Total Unit     | W   | (see <u>Remark 2</u> ) |      | m^3     |                                          |
| Reset Total    | W   | Yes/No                 |      | No      | Selecting Yes enables totalizer reset by |
|                |     |                        |      |         | pressing the 💌 key                       |
| Total Password | W   |                        |      | 12345   | Modify Total values in the following     |
|                |     |                        |      |         | options:                                 |
|                |     |                        |      |         | (1)Total Integer[+]: the integer portion |
|                |     |                        |      |         | of forward Total.                        |
|                |     |                        |      |         | (2)Total Decimal[+]: the decimal         |
|                |     |                        |      |         | portion of forward Total.                |
|                |     |                        |      |         | (3)Total Integer[-]: the integer portion |
|                |     |                        |      |         | of reverse Total.                        |
|                |     |                        |      |         | (4)Total Decimal[-]: the decimal         |
|                |     |                        |      |         | portion of reverse Total.                |

#### (4) Setting Flow Total

**Note:** After setting the Reset Total to "Yes", the next step is to exit the programming menu, go back to the main interface and press the vertex key to reset the total. The Alarm code "ClrEn=0" will be displayed if the above steps aren't completed.

<u>**Remark 2**</u>: The available Total Unit options include Ltr, hLtr, M^3, In^3, Ft^3, Yd^3, Gal, Kgal, Bbl, aFt, and aIn.

Display of Total Unit: (hLtr = 100xLitre; Kgal = 1000xGallon; Yd^3 = Yard^3)

| Flow Unit Ltr/S  | Flow Unit Ltr/M              | Flow Unit Ltr/H  | Flow Unit MLtr/D |
|------------------|------------------------------|------------------|------------------|
| Flow Unit M^3/S  | Flow Unit M^3/M              | Flow Unit M^3/H  | Flow Unit M^3/D  |
| Flow Unit Ft^3/S | Flow Unit Ft^3/M             | Flow Unit Ft^3/H | Flow Unit Ft^3/D |
| Flow Unit Gal/S  | Flow Unit Gal/M              | Flow Unit Gal/H  | Flow Unit MGal/D |
| Flow Unit In^3/S | Flow Unit In <sup>3</sup> /M | Flow Unit In^3/H | Flow Unit In^3/D |
| Flow Unit aFt/H  | Flow Unit aFt/D              |                  |                  |
| Flow Unit aIn/H  | Flow Unit aIn/D              |                  |                  |
| Flow Unit Bbl/M  | Flow Unit Bbl/H              | Flow Unit Bbl/D  |                  |

| Item             | R/W | Data Range | Unit | Default | Explanation                      |
|------------------|-----|------------|------|---------|----------------------------------|
| Alarm1 Status    | W   | High/Low   |      | High    | Idle state for alarm output      |
| Alarm1 Enable    | W   | Yes/No     |      | Yes     | No=Alarm output disabled;        |
|                  |     |            |      |         | Yes=Alarm output enabled         |
| Alarm1 Coil      | W   | Yes/No     |      | Yes     | Alarm occurs for excitation coil |
| Alarm1 Forward   | W   | Yes/No     |      | No      | Alarm occurs for forward flow    |
| Alarm1 Reverse   | W   | Yes/No     |      | No      | Alarm occurs for reverse flow    |
| Alarm1 LowCut    | W   | Yes/No     |      | No      | Alarm occurs for Cutoff          |
| Alarm1 Empty     | W   | Yes/No     |      | Yes     | Alarm occurs for empty pipe      |
| Alarm1 High      | W   | Yes/No     |      | No      | Alarm occurs for Flow High       |
| Alarm1 Low       | W   | Yes/No     |      | No      | Alarm occurs for Flow Low        |
| Alarm1 PulseHigh | W   | Yes/No     |      | No      | Alarm occurs for exceeding Pulse |
|                  |     |            |      |         | range                            |

**Note:** Terminal ALARM 1 outputs a constant voltage to show the current alarm status of the flowmeter. The initial status could be set through Alarm 1 Status.

| Item             | R/W | Data Range | Unit | Default | Explanation                      |
|------------------|-----|------------|------|---------|----------------------------------|
| Alarm2 Status    | W   | High/Low   |      | High    | Idle state for alarm output      |
| Alarm2 Enable    | W   | Yes/No     |      | Yes     | No=Alarm output disabled;        |
|                  |     |            |      |         | Yes=Alarm output enabled         |
| Alarm2 Coil      | W   | Yes/No     |      | Yes     | Alarm occurs for excitation coil |
| Alarm2 Forward   | W   | Yes/No     |      | No      | Alarm occurs for forward flow    |
| Alarm2 Reverse   | W   | Yes/No     |      | No      | Alarm occurs for reverse flow    |
| Alarm2 LowCut    | W   | Yes/No     |      | No      | Alarm occurs for Cutoff          |
| Alarm2 Empty     | W   | Yes/No     |      | Yes     | Alarm occurs for empty pipe      |
| Alarm2 High      | W   | Yes/No     |      | No      | Alarm occurs for Flow High       |
| Alarm2 Low       | W   | Yes/No     |      | No      | Alarm occurs for Flow Low        |
| Alarm2 PulseHigh | W   | Yes/No     |      | No      | Alarm occurs for exceeding Pulse |
|                  |     |            |      |         | range                            |

#### (6) Setting Alarm output of Channel 2. (SPECIAL ORDER)

**Note:** Terminal ALARM 2 outputs a constant voltage to show the current alarm status of the flowmeter. The initial status could be set through Alarm 2 Status.

Alarm 2 is not available on explosion-proof transmitters. For regular transmitters, Alarm 2 is disabled by default, unless user specifies it in the order.

### (7) Setting Alarm

| -            |     |            |      | · · · · · |                                        |
|--------------|-----|------------|------|-----------|----------------------------------------|
| Item         | R/W | Data Range | Unit | Default   | Explanation                            |
| High Alarm   | W   | 0~200(%)   |      | 110       | High flow alarm trip point as % of the |
|              |     |            |      |           | range                                  |
| Low Alarm    | W   | 0~200(%)   |      | 0         | Low flow alarm trip point as % of the  |
|              |     |            |      |           | range                                  |
| H/L ALM HYS  | W   | 0~200(%)   |      | 10        | Setting hysteresis/sluggish            |
|              |     |            |      |           | length/width of automatic range        |
|              |     |            |      |           | transformation.                        |
| Alarm Enable | W   | Yes/No     |      | Yes       | Turn on/off alarm. "Yes" means to      |
|              |     |            |      |           | make alarm indicator available.        |

The settings are used for both Alarm 1 and Alarm 2 (if enabled).

| Alarm identification | Explanation                                      |
|----------------------|--------------------------------------------------|
| "Fwd"                | Forward flow alarm                               |
| "Rev"                | Reverse flow alarm                               |
| "Cut"                | Alarm when flow velocity is lower than           |
|                      | velocity cutoff setting                          |
| "High"               | Alarm when flow exceeds high limit               |
| "Low"                | Alarm when flow exceeds low limit                |
| "Anlg"               | Alarm when current output exceeds limit          |
| "Pulse"              | Alarm when pulse output exceeds limit            |
| "EROM"(eeprom error) | Alarm when the initial default parameter is lost |
| "Copy"               | Copy initial default parameter                   |
| "Emp-Pipe"           | Alarm when pipe is empty                         |
| "Coil"               | Alarm when excitation coil error occurs          |

#### (8) Setting Output of External Control

| Item             | R/W | Data Range | Unit | Default                     | Explanation                       |
|------------------|-----|------------|------|-----------------------------|-----------------------------------|
| Span Input       | W   | Yes/No     |      | Yes                         | Switch to the second flow range   |
|                  |     |            |      |                             | <b>**SPECIAL ORDER**</b>          |
| TotalClear Input | W   | Yes/No     |      | No                          | Reset totalizer                   |
| FlowHold Input   | W   | Yes/No     |      | No                          | Hold flowmeter output value       |
| FlowCut Input    | W   | Yes/No     |      | No                          | Set flow rate output to zero      |
| Input IdleState  | W   | High/Low   |      | Low (EXTI/P+ act on short   |                                   |
|                  |     |            |      | circuit), High (EXTI/P- act | Configure external control status |
|                  |     |            |      | on open circuit)            |                                   |

**Note:** EXTI/P+ and EXTI/P- works as an external output channel and connects with control system. When Input IdleState is "Low", EXTI/P+ and EXTI/P- supply low potential. When Input IdleState is "High", EXTI/P+ and EXTI/P- supply high potential. The flowmeter has four kinds

of options for control as shown in the above list.

If ONE of "Span Input", "TotalClear Input", "FlowHold Input", or "FlowCut Input" is Yes, the other three will be automatically set to No.

#### (9) Setting Empty Alarm

| Item             | R/W | Data Range     | Unit | Default | Explanation                                                                           |
|------------------|-----|----------------|------|---------|---------------------------------------------------------------------------------------|
| Empty Pipe Set   | W   | $0{\sim}20000$ | KΩ   | 1000    | Set resistance limit of Empty sensor                                                  |
| Empty Pipe Value | R   |                | KΩ   |         | Display Empty Pipe sensor real time resistance value                                  |
| Idle Time        | W   | 0~255          | Min  | 5       | Idle time in minutes. Idle Time is the sampling time period for empty pipe detection. |
| Velocity High    | W   | 0~20.000       | m/s  | 6       | The max flow rate measured by flowmeter                                               |

Notes:

- (i) Empty Pipe Value is the resistance between two electrodes in sensor. When resistance exceeds the value of Empty Pipe Set, the value of flow rate will be displayed as "0", and flowmeter will return to the status of empty pipe.
- (ii) When flow rate exceeds the value of Velocity High, the displayed flow rate will be "0".

#### (10) Setting Sensor

| Item         | R/W | Data range | Unit | Default  | Explanation                        |
|--------------|-----|------------|------|----------|------------------------------------|
| Sensor Id    | W   | 0~99999999 |      | 11111111 | Serial No                          |
| Sensor Tag   | W   | 0~255      |      | 1        | Tag No (legacy setting, not on all |
|              |     |            |      |          | units)                             |
| Nominal Size | W   | 0~3000(>0) | mm   | 100      | Nominal Diameter in mm             |
| Sensor Fact1 | W   | (>0)       |      | 1        | Slope                              |
| Sensor Fact2 | W   |            |      | 0        | Offset in mm/s at zero             |
| Auto Zero    | W   | 0~2        |      | 0        | Velocity zero set                  |
| Fact Copy    | W   | 0~19       |      | 0        | Creates back-up copy of sensor     |
|              |     |            |      |          | parameters                         |

#### Notes:

- (i) Each flowmeter has its own Sensor Id (Identity) which is also used as address of HART communication.
- (ii) When setting the value of Fact Copy to be "19", all the parameters may get multiple backup, which may take a few seconds. During this period, please don't cut off the power supply.
  Pressing the keypads of transmitter does not have effect. When the keypads become responsive, it means the backup is completed.
- (iii) Auto Zero:

After installing the flowmeter on a pipeline, please make Auto Zero Adjustment before using it to measure flow, by following the steps below:

Step 1: Let the liquid fill full of the pipeline, and the flow velocity be zero.

Step 2: switch the menu of "Sensor Id" to "Auto Zero";

Step 3: change the value of "Auto Zero" from "0" to "1", and then wait for 1 minute without any operations on transmitter and pipeline.

The value will come back to "0" after one minute to indicate that the Auto Zero Adjustment is completed.

#### (11) Setting Test Mode

| Item           | R/W | Data range | Unit      | Default | Explanation                             |
|----------------|-----|------------|-----------|---------|-----------------------------------------|
| Test Mode      | W   | Yes/No     |           | No      | If Yes, the transmitter is in Test Mode |
| Test Out       | W   | No         |           | No      | Data output (MUST NOT BE                |
|                |     |            |           |         | SWITCHED FROM NO)                       |
| Test Flow      | W   |            | Flow Unit | 100     | Simulate input flow                     |
| Test Percent   | R   |            |           | 0       | Show Flowrate as a percentage           |
| Test Frequency | R   |            | mA        | 0       | Show Pulse Output frequency             |
| Test Current   | R   |            |           | 0       | Show Output frequency                   |
| Test Velocity  | R   |            |           | 0       | Show flow velocity in sensor            |
| Test Alarm     | R   |            |           | 0       | Show currently active alarms            |

**Note:** When Test Mode is set to be "Yes", the flowmeter enter simulation status of measurement. If there isn't any action on the keypads of transmitter for more than 15 minutes when the interface is in status of test mode, the transmitter will quit and return to the main menu of the interface.

### (12) Setting Circuit Board

| Item           | R/W | Data range | Unit | Default | Explanation                         |
|----------------|-----|------------|------|---------|-------------------------------------|
| Hardware Fact1 | W   |            |      | 1       | Correction coefficient 1 of circuit |
|                |     |            |      |         | board                               |
| Hardware Fact2 | W   |            |      | 0       | Correction coefficient 2 of circuit |
|                |     |            |      |         | board                               |

**Note:** This menu is for the factory only. It's forbidden for customers to change these parameters by themselves.

#### (13) Setting Display

| Item         | R/W | Data range | Unit | Default | Explanation    |
|--------------|-----|------------|------|---------|----------------|
| Flow Decimal | W   | 0~7        |      | 3       | Decimal digits |

#### (14) Others

| Item   | R/W | Data range | Unit | Default | Explanation                           |
|--------|-----|------------|------|---------|---------------------------------------|
| Reset! | W   | Yes/No     |      | No      | If the value is changed to "Yes", the |
|        |     |            |      |         | transmitter will be rebooted without  |
|        |     |            |      |         | changes to parameters.                |

#### Notes:

1. R means that the field is read only; W means that the field is writable/editable

2. The value 'Yes' means that the option is selected; 'No' means that the option is not selected.

3. Use the keypads on transmitter to cycle through the menu and set the parameters accordingly.

4. If there isn't any action on the keypads of transmitter for more than 30 minutes when the flowmeter is in the parameter setting mode, the transmitter will quit and return to the main menu.

# Part 3. Troubleshooting Guide

The FloCat MFE Electromagnetic Flowmeter is designed for many years of optimal performance and requires little maintenance. However, if a malfunction occurs, we recommend you try resolving the issue by referring to the following guide. If you need further assistance, please contact your vendor.

#### (1) No Display on Transmitter

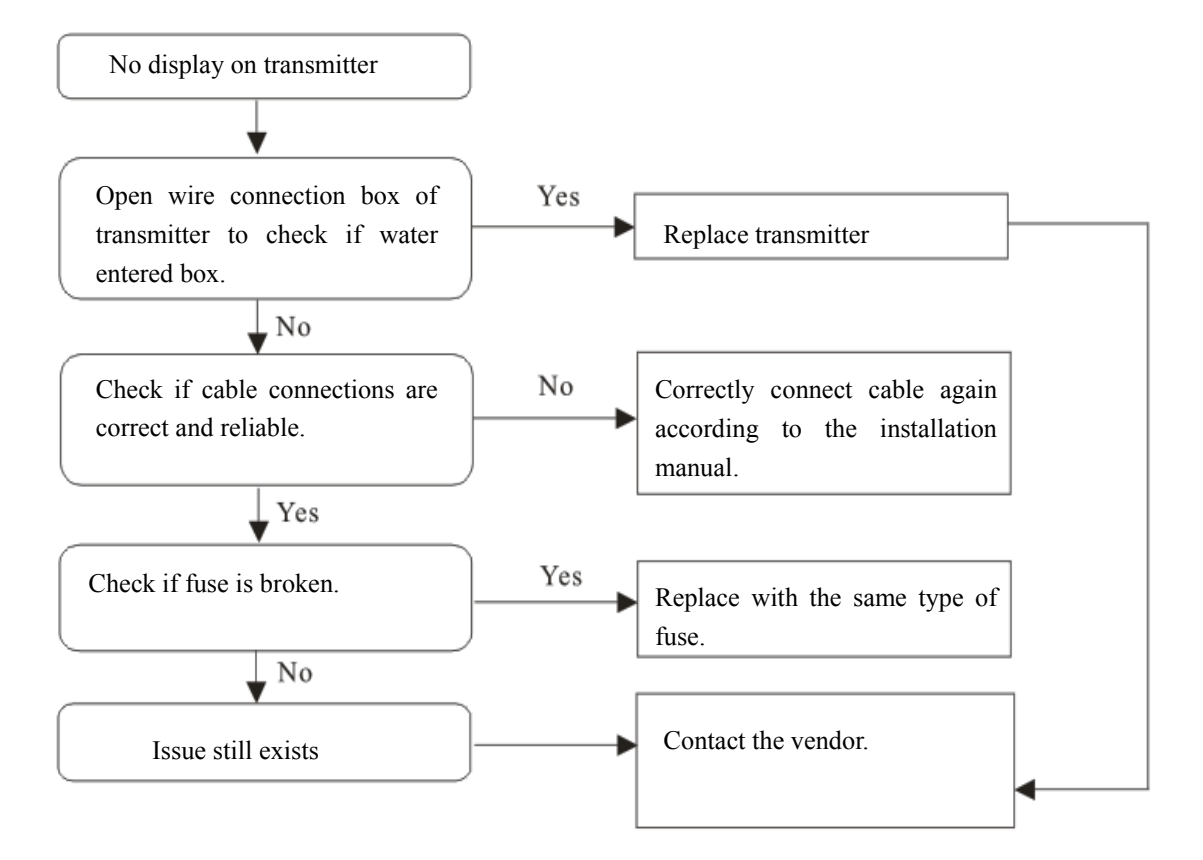

#### (2) Flow Data not Displayed on Transmitter

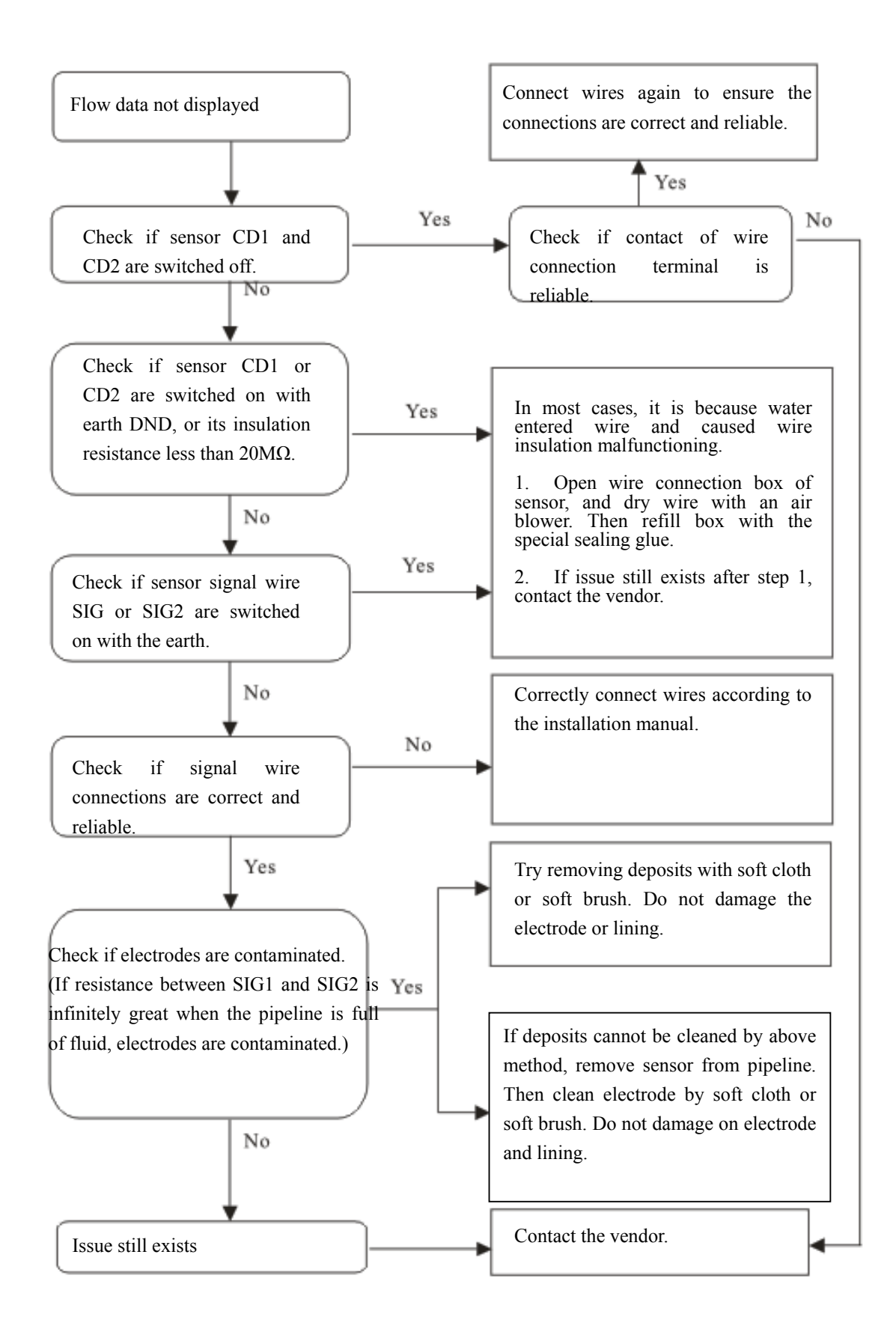

#### (3) Flow Measurement Incorrect

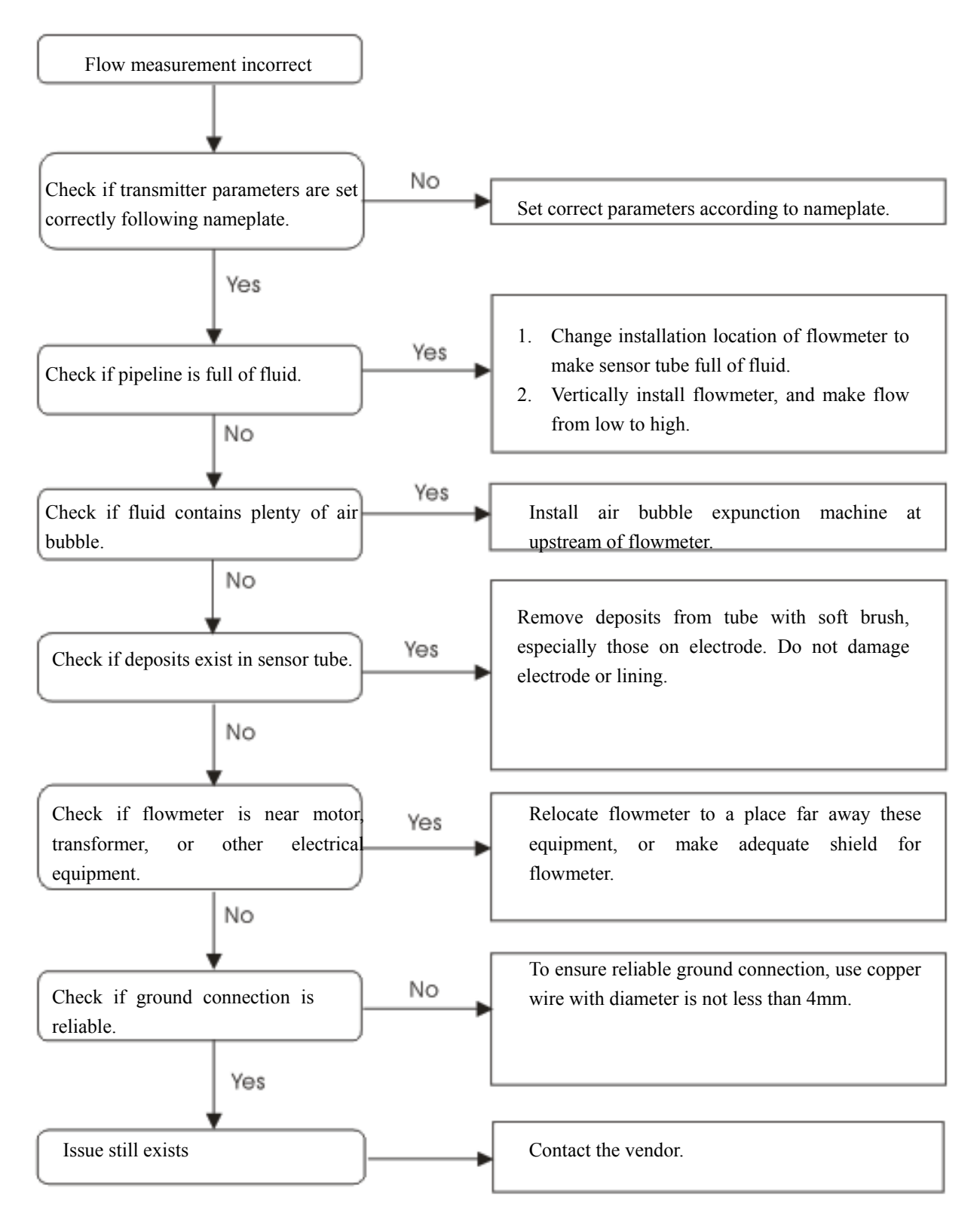

# (4) Other Errors

| Errors                            | Recommended Actions                                                               |
|-----------------------------------|-----------------------------------------------------------------------------------|
| Empty pipe error                  | 1. Check if pipeline is full of fluid.                                            |
| Note: Only "Emp-pipe" and "Coil"  | 2. Connect SIG1 and SIG2 to SIG GND to see if errors can be excluded.             |
| alarm are enabled by default. To  | 3. Check if signal wires are correctly connected.                                 |
| see other alarm information, user | 4. Check if electrodes contaminated.                                              |
| must turn on them according to    | 5. If flow exists, check if resistance between SIG1 and earth, or between         |
| their needs. Please refer to the  | SIG2 and earth is less than $50k\Omega$ .                                         |
| Programming Guide – Setting       |                                                                                   |
| Alarm output of Channel 1 (or 2)  |                                                                                   |
| for how-to.                       |                                                                                   |
|                                   |                                                                                   |
| Analog output error               | 1. If analog output is out of range, refer to the <i>Programming Guide</i> to set |
|                                   | the value of the Current range.                                                   |
|                                   | 2. Switch off current output cable, check the Current Value in the setting        |
|                                   | and the current value between output terminals IC+ and IC- to see if they         |
|                                   | are equal.                                                                        |
|                                   | 3. If flow is full of the range and current output is up to full scale, check if  |
|                                   | current output circuit resistance is less than $750\Omega$ .                      |
| PLS frequency error               | 1. If frequency output is out of range, refer to the <i>Programming Guide</i> to  |
|                                   | set the value of the Pulse Span.                                                  |
|                                   | 2. If PLS frequency output is incorrect, use the test function to test output     |
|                                   | frequency to exclude output connection errors.                                    |
| Other error                       | Reset the parameters and see if error disappears.                                 |

| 11    |                  |             |      |             |            |                 |
|-------|------------------|-------------|------|-------------|------------|-----------------|
| Size  | Flow Span (m3/h) | Pulse Scale | Unit | Volume/unit | Total Unit | Pulse Span (Hz) |
| DN2.5 | 0.055            | 1           | 1    | m1/1        | ml         | $15.\ 2777778$  |
| DN4   | 0.15             | 1           | 1    | m1/1        | ml         | 41.666666667    |
| DN5   | 0.24             | 1           | 1    | m1/1        | ml         | 66.66666666     |
| DN6   | 0.35             | 1           | 1    | m1/1        | ml         | 97.22222222     |
| DN8   | 0.6              | 1           | 1    | m1/1        | ml         | 166. 6666667    |
| DN10  | 1                | 1           | 1    | m1/1        | m1         | 277.777778      |
| DN12  | 1.4              | 1           | 1    | m1/1        | ml         | 388. 8888889    |
| DN15  | 2                | 1           | 1    | m1/1        | m1         | 555. 5555556    |
| DN20  | 4                | 1           | 1    | m1/1        | m1         | 1111. 111111    |
| DN25  | 6                | 0.1         | 10   | m1/1        | m1         | 166. 6666667    |
| DN32  | 10               | 0.1         | 10   | m1/1        | m1         | 277.777778      |
| DN40  | 15               | 0.1         | 10   | m1/1        | m1         | 416. 6666667    |
| DN50  | 25               | 0.1         | 10   | m1/1        | m1         | 694.444444      |
| DN65  | 40               | 0.1         | 10   | m1/1        | m1         | 1111. 111111    |
| DN80  | 60               | 0.01        | 100  | m1/1        | m1         | 166. 6666667    |
| DN100 | 100              | 0.01        | 100  | m1/1        | m1         | 277.777778      |
| DN125 | 150              | 0.01        | 100  | m1/1        | m1         | 416. 6666667    |
| DN150 | 200              | 0.01        | 100  | m1/1        | ml         | 555. 5555556    |
| DN200 | 300              | 0.01        | 100  | m1/1        | m1         | 833. 3333333    |
| DN250 | 600              | 1           | 1    | 1/1         | 1          | 166. 6666667    |
| DN300 | 900              | 1           | 1    | 1/1         | 1          | 250             |
| DN350 | 1200             | 1           | 1    | 1/1         | 1          | 333. 3333333    |
| DN400 | 1600             | 1           | 1    | 1/1         | 1          | 444. 4444444    |
| DN450 | 2000             | 1           | 1    | 1/1         | 1          | 555. 5555556    |
|       |                  |             |      |             |            |                 |

## Appendix 1:

| DN500  | 3000  | 1   | 1  | 1/1 | 1 | 833. 3333333 |
|--------|-------|-----|----|-----|---|--------------|
| DN600  | 4000  | 1   | 1  | 1/1 | 1 | 1111. 111111 |
| DN700  | 5000  | 0.1 | 10 | 1/1 | 1 | 138.8888889  |
| DN750  | 6000  | 0.1 | 10 | 1/1 | 1 | 166.6666667  |
| DN800  | 7000  | 0.1 | 10 | 1/1 | 1 | 194.444444   |
| DN900  | 9000  | 0.1 | 10 | 1/1 | 1 | 250          |
| DN1000 | 10000 | 0.1 | 10 | 1/1 | 1 | 277.777778   |
| DN1100 | 12000 | 0.1 | 10 | 1/1 | 1 | 333. 3333333 |
| DN1200 | 12000 | 0.1 | 10 | 1/1 | 1 | 333. 3333333 |
| DN1400 | 12000 | 0.1 | 10 | 1/1 | 1 | 333. 3333333 |
| DN1600 | 12000 | 0.1 | 10 | 1/1 | 1 | 333. 3333333 |
| DN1800 | 12000 | 0.1 | 10 | 1/1 | 1 | 333. 3333333 |
| DN2000 | 12000 | 0.1 | 10 | 1/1 | 1 | 333. 3333333 |